# Submit Your Listing – within 1 business day. Either Agent or Transaction Coordinator needs to do the following.

- □ Input to MLS within 1 business day, or as per SELM. Send SELM to Team Leader/Manager for electronic signature. Email fully-signed SELM to Board of Realtors (within 1 business day).
- **Create Listing Opportunity in KW Command.** 
  - □ Seller must already be a "Contact." If not, you will need to create new contact.
  - Create Opportunity select "Listing" as type and "Seller name" from Contact drop-down list.
  - □ Change Opportunity name to "Property Address Seller name Listing."
  - Enter Property information and details of Listing.

### **Upload Listing Documents.**

- Select Residential Checklist & upload documents to the **"Listing" event** within 1 business day.
- Upload additional **completed** Listing documents as you receive them within 1 business day.
- Remember to <u>always</u> click the SUBMIT TO MC button
- **Once you have a ratified offer**, open your Listing Opportunity in KW Command and Accept Offer.
  - □ Click on Offers & Commissions tab and click "Add New Offer"
  - □ Change the name of the Offer from "Initial Offer" to "Buyer name" Offer.
  - □ Enter details of the Offer [create, review & accept the Offer]
- **Commission** Click on "Manage Commission" to submit "Commission" request.
  - Click on "Edit Agent Payment", then "Add Item" to enter TC payment or Referral fee information.
  - Click on "Add Note." Enter Title Company, Title Officer, email & Escrow # and TC fee information.
  - **C** Remember to <u>always</u> click the "Commission **SUBMIT"** button.
- **Upload Sale Documents** 
  - Click on "Documents" tab and then select "Residential" Checklist [SF and Vacant Land are also available]
  - □ Upload initial & additional <u>completed</u> Sale documents in the "Under Contract" event as you receive them within 1 business day. Remember to <u>always</u> click the **SUBMIT TO MC** button.

### Submit Your Sale - within 1 business day. Either Agent or Transaction Coordinator needs to do the following.

#### **I** If it is your Buyer, create Buyer Opportunity in KW Command.

- Buyer must already be a "Contact." If not, you will need to create new contact.
- Create Opportunity select "Buyer" as type. Then select "Buyer name" from drop-down list.
- □ Change Opportunity name to "Property Address Buyer name Buyer."

# Accept Offer

- □ Click on Offers & Commissions tab and click "Add New Offer"
- □ Change the name of the Offer from "Initial Offer" to "Buyer name" Offer.
- □ Enter details of the Offer [create, review & accept the Offer]
- **Commission** Click on "Manage Commission" to submit "Commission" request.
  - □ Click on "Edit Agent Payment", then "Add Item" to enter TC payment or Referral fee information.
  - Click on "Add Note." Enter Title Company, Title Officer, email & Escrow # and TC fee information.
  - □ Remember to <u>always</u> click the "Commission SUBMIT" button.
- **Upload Sale Documents** 
  - Click on "Documents" tab and then select "Residential" Checklist [SF and Vacant Land are also available]
  - Upload initial & additional <u>completed</u> Sale documents in the "Under Contract" event as you receive them within 1 business day. Remember to <u>always</u> click the SUBMIT TO MC button.

If it is your Listing, go to your Listing Opportunity and follow the process above. If you are double-ending, you will need to also submit a Buyer Opportunity [2 Opportunities in all] and use the Dual Agency Placeholder for documents on the Buyer side.